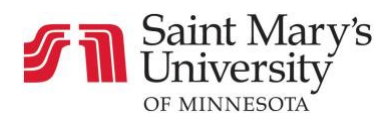

## How to Log into Canvas

1. Click <u>here</u> to visit SMUMN's Canvas log-in page. Or type *SMUMN Canvas* into a search bar, then select the first link that appears, entitled *Canvas Community*.

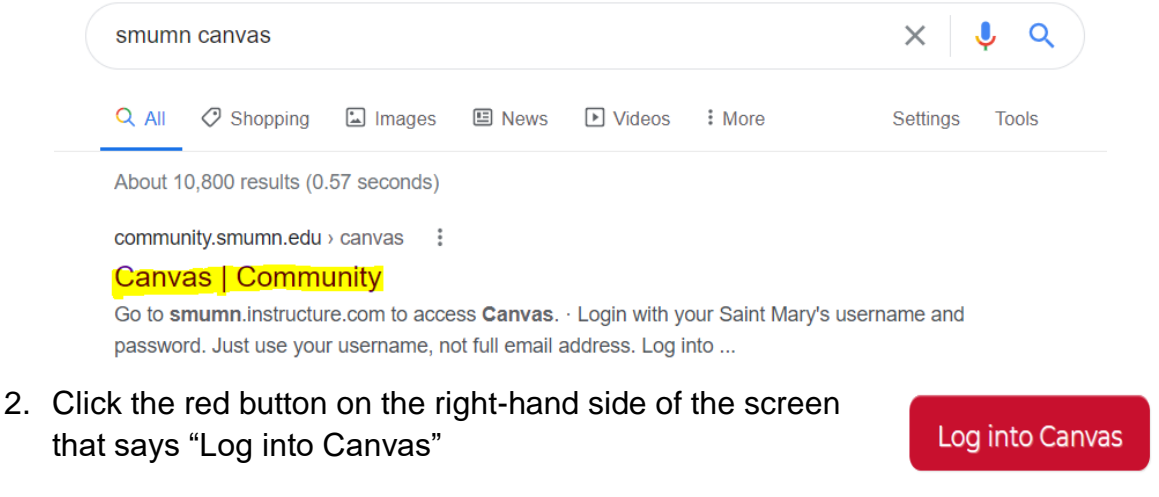

| Saint Man<br>Universit             | ry's<br>Y                              |
|------------------------------------|----------------------------------------|
| Username                           |                                        |
|                                    |                                        |
| Password                           |                                        |
|                                    |                                        |
| Stay signed in<br>Forgot Password? | Log In                                 |
| Support Privacy Policy             | Acceptable Use Policy Facebook Twitter |
| INSTRUCTURE                        |                                        |

- 3. Enter your SMUMN username and password.
- 4. Select the Log-in button.

**Note**: You have the option to select "Stay signed in." This feature enables the site to remember, and automatically generate, your password for future log-ins.